## chiicaアプリ 利用するマネー・ポイントの優先順位を変更する方法

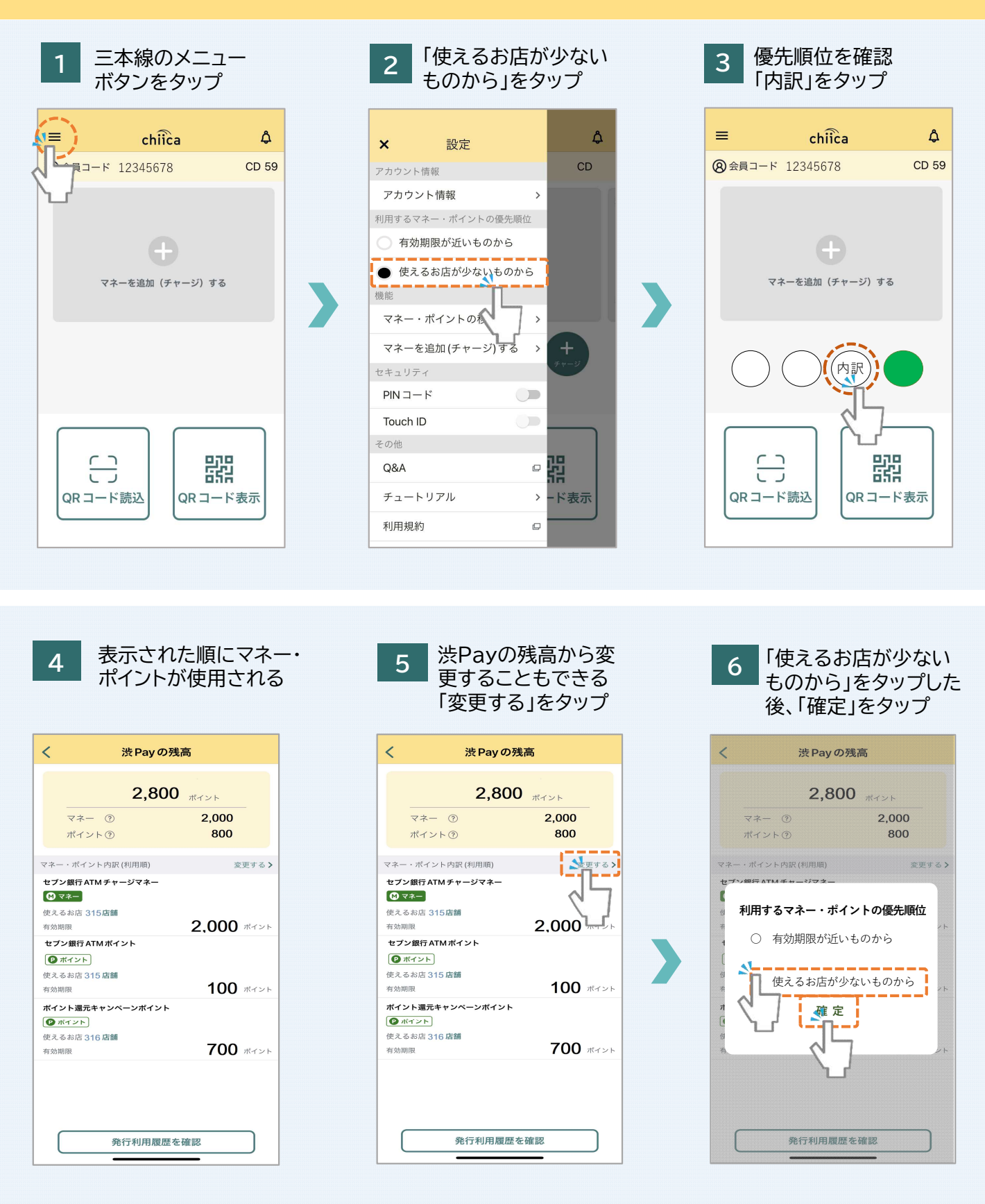

注意事項

ポイントなどは有効期限が過ぎると利用できなくなります。利用す るマネー・ポイントの優先順位を変更した場合は、ポイントなどの有 効期限を確認し失効とならないよう十分に注意してください。